Installer et configurer un serveur AD et DNS sur Windows 2012 *T*ous les noms de chapitres sont cliquables et permettent d'accéder aux pages/chapitres désirées.

| 1.Introduction                         | p.3  |
|----------------------------------------|------|
| 1.1.Introduction                       | p.3  |
| 1.2.Prérequis                          | p.3  |
| 2.Configuration du serveur             | p.4  |
| 2.1.Configuration du serveur           | p.4  |
| 3.Active Directory                     | p.7  |
| 3.1 Installation                       | n 7  |
| 3.2.Promotion en contrôleur de domaine | p.10 |
| 4.DNS                                  | p.13 |
| 4.1.Configuration                      | p.13 |
| 5.Joindre un client dans le domaine    | p.15 |
| 5.1.Création d'un utilisateur          |      |
| 5.2. Aiout d'un poste dans le domaine  | p.18 |
| 5.3.Vérification des zones             | p.24 |
|                                        |      |

| Carvalho Fa | bien |
|-------------|------|
|-------------|------|

### **1.Introduction**

### **1.1.Introduction**

**AD** : <u>Active Directory</u> est un service d'annuaire de Microsoft, permettant de référencé les postes, utilisateur, imprimantes,...

**DNS : Domain Name Server** est un service qui permet de relier un nom de domaine à une adresse IP.

### 1.2. Prérequis

| Nom de l'hôte   | Serveur FTP :<br>AlphaCentauri-A | Client     |
|-----------------|----------------------------------|------------|
| Adresse IP      | 192.168.1.216                    |            |
| OS/ES           | Windows 2012                     | Windows 10 |
| Logiciel/Paquet | Active Directoy                  |            |

| Carvalho Fabien |          | BTS SIO 2 <sup>e</sup> Année |
|-----------------|----------|------------------------------|
|                 | Sommaire |                              |

# **2.Configuration du serveur**

### 2.1.Configuration du serveur

*C*ommençons par lui donner un nom pour cela, rendons nous dans le gestionnaire de serveur ensuite cliquons sur « Serveur Local », puis sur le nom du serveur. Nous donnons une description du serveur, puis nous cliquons sur « Modifier » :

| Tableau de bord                                                                                  | PROPRIÉTÉS<br>Pour WIN-6MEVHTAN5A                                                                                                    | J                                                                                      | Propriétés système                                                                                                    |
|--------------------------------------------------------------------------------------------------|----------------------------------------------------------------------------------------------------|----------------------------------------------------------------------------------------|----------------------------------------------------------------------------------------------------|
| <ul> <li>Serveur local</li> <li>Tous les serveurs</li> <li>Services de fichiers et d </li> </ul> | Nom de l'ordinateur<br>Groupe de travail<br>Pare-feu Windows<br>Gestion à distance<br>Bureau à distance<br>Association de cartes réseau | 2<br>WIN-6MEVHTANSAJ<br>WORKGROUP<br>Privé : Actif<br>Activé<br>Désactivé<br>Désactivé | Paramètres système avancés     Utilisation à distance       Nom de l'ordinateur     Maténel       Image: Strain Strain |
|                                                                                                  | Ethernet                                                                                                    | Adresse IPv4 attribuée                                                                 | Pour renommer cet ordinateur ou changer de domair 4 Modfier<br>ou de groupe de travail, cliquez sur Modfier.                                                                                                    |

*E*nfin nous lui donnons un nom :

| Modification du nom ou du domaine de l' 🗴                                                                                                    |  |  |  |
|----------------------------------------------------------------------------------------------------|--|--|--|
| Le nom de cet ordinateur a été modifié. Vous devez redémarrer<br>cet ordinateur pour que la modification de nom prenne effet<br>avant de pouvoir modifier son appartenance au domaine. |  |  |  |
| Nom de l'ordinateur :<br>AlphaCentauri-A                                                                                                    |  |  |  |
| Nom complet de l'ordinateur :<br>AlphaCentauri-A                                                                                                    |  |  |  |
| Autres                                                                                                    |  |  |  |
| Membre d'un                                                                                                    |  |  |  |
| O Domaine :                                                                                                    |  |  |  |
| Groupe de travail :                                                                                                    |  |  |  |
| WORKGROUP                                                                                                    |  |  |  |
| OK Annuler                                                                                                    |  |  |  |

| Carvalho Fabien | BTS SIO 2 <sup>e</sup> Année |
|-----------------|------------------------------|
| Som             |                              |
| 27/09/2015      | 4/24                         |

### **2.Configuration du serveur**

*N*ous allons maintenant lui mettre une adresse IP fixe, pour ce faire, nous devons cliquer sur « Adresse IPv4 attribuée par DHCP, Compatible IPv6 » :

| <b>a</b>                    | Gestionnaire de serveur            |                            |                       |
|-----------------------------|------------------------------------|----------------------------|-----------------------|
| Gestionna                   | aire de serveur • Se               | rveur local                | - ③                   |
| Tableau de bord             | PROPRIÉTÉS<br>Pour AlphaCentauri-A |                            |                       |
| Serveur local               | Nom de l'ordinateur                | AlphaCentauri-A            |                       |
| I ous les serveurs          | Domaine                            | fabien.local               |                       |
| AD DS                       |                                    |                            |                       |
| Services de fichiers et d > | Pare-feu Windows                   | Domaine : Actif            | $\searrow$            |
|                             | Gestion à distance                 | Activé                     |                       |
|                             | Bureau à distance                  | Désactivé                  |                       |
|                             | Association de cartes réseau       | Désactivé                  |                       |
|                             | Ethernet                           | Adresse IPv4 attribuée par | DHCP, Compatible IPv6 |
|                             |                                    |                            |                       |

**P**uis nous cliquons droit sur la carte réseau, et sur « Propriétés » :

| <b>P</b>                                                 |                                                  | Сог                |  |  |  |
|----------------------------------------------------------|--------------------------------------------------|--------------------|--|--|--|
| 🍥 🕘 🔻 🚺 🖉 🖉                                              | 🔄 💿 🔻 🕇 🕎 « Réseau et Internet 🕨 Connexions rése |                    |  |  |  |
| Organiser 👻 Désactiver ce périphérique réseau Diagnostic |                                                  |                    |  |  |  |
| Ethernet<br>fabien.local                                 |                                                  |                    |  |  |  |
| Carte Intel(K) P                                         |                                                  | Désactiver         |  |  |  |
|                                                          |                                                  | Statut             |  |  |  |
|                                                          |                                                  | Diagnostiquer      |  |  |  |
|                                                          | ۲                                                | Connexions de pont |  |  |  |
|                                                          |                                                  | Créer un raccourci |  |  |  |
|                                                          | 0                                                | Supprimer          |  |  |  |
|                                                          | ۲                                                | Renommer           |  |  |  |
| 1                                                        | ۲                                                | Propriétés         |  |  |  |

| Carvalho Fabien | BTS SIO 2 <sup>e</sup> Année |
|-----------------|------------------------------|
| Som             | imaire                       |
| 27/09/2015      | 5/24                         |

# **2.Configuration du serveur**

*E*nsuite nous sélectionnons « Protocole Internet version 4 » puis nous cliquons sur « Propriétés » :

| Propriétés de Ethernet                                   |   |
|----------------------------------------------------------|---|
| Gestion de réseare                                       |   |
| Connexion en utilisant :                                 |   |
| Carte Intel(R) PRO/1000 MT pour station de travail       |   |
| Configurer                                               |   |
| Cette connexion utilise les éléments suivants :          |   |
| 🗹 🏪 Client pour les réseaux Microsoft                    |   |
| 🗹 🜉 Partage de fichiers et imprimantes Réseaux Microsoft |   |
| 🗹 📇 Planificateur de paquets QoS                         |   |
| Protocole de multiplexage de carte réseau Microsoft      |   |
| Pilote E/S Mappage de découverte de couche liaison       |   |
| Répondeur de découverte de couche de liaison             |   |
| Protocole Internet version 6 (TCP/IPv6)                  |   |
| Protocole Internet version 4 (TCP/IPv4)                  |   |
| Installer Désinstaller Propriétés                        | 2 |

*E*nfin nous lui donnons une adresse IP fixe, le masque du sous-réseau et la passerelle :

| Propriétés de : Protocole Inter                                                                                                    | net version 4 (TCP/IPv4) | x |  |
|----------------------------------------------------------------------------------------------------|--------------------------|---|--|
| Général                                                                                                    |                          | _ |  |
| Les paramètres IP peuvent être déterminés automatiquement si votre<br>réseau le permet. Sinon, vous devez demander les paramètres IP<br>appropriés à votre administrateur réseau.<br>O Obtenir une adresse IP automatiquement |                          |   |  |
| Otiliser l'adresse IP suivante :                                                                                                    |                          |   |  |
| Adresse IP :                                                                                                    | 192.168.1.33             |   |  |
| Masque de sous-réseau :                                                                                                    | 255.255.255.0            |   |  |
| Passerelle par défaut :                                                                                                    | 192.168.1.254            |   |  |

| Carvalho Fabien | BTS SIO 2 <sup>e</sup> Année |
|-----------------|------------------------------|
|                 | Sommaire                     |
| 27/09/2015      | 6/24                         |

### **3.Active Directory**

#### **3.1.Installation**

*M*aintenant que la configuration du serveur est terminée, nous allons installer *Active Directoy*, pour cela nous devons nous rendre dans le gestionnaire de serveur, ensuite nous cliquons sur « Gérer », puis sur « Ajouter des rôles et fonctionnalités » :

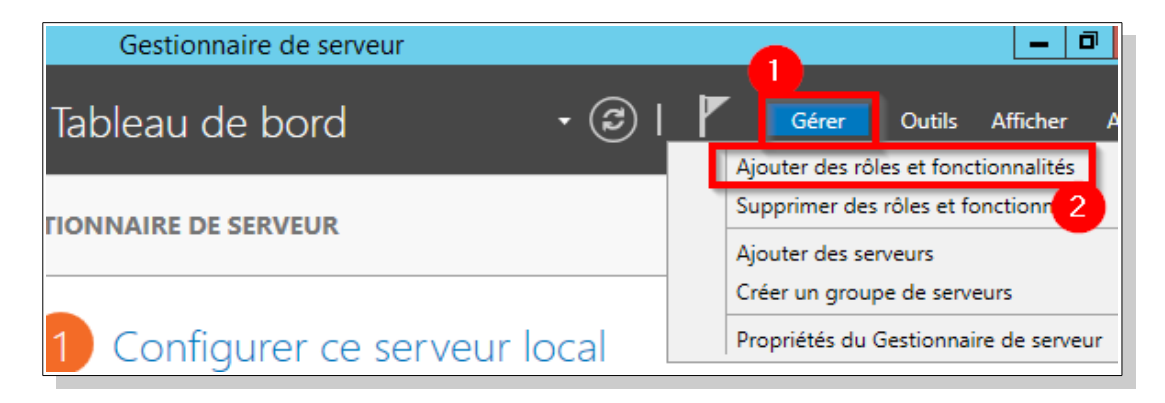

**P**ar la suite nous cliquons sur « Suivant », à la sélection du type d'installation nous sélectionnons « Installation basée sur un rôle ou une fonctionnalité » :

| <b>B</b>                             | Assistant Ajout de rôles et de fonctionnalités                                                                                                    |                      |
|--------------------------------------|----------------------------------------------------------------------------------------------------|----------------------|
| Sélectionner le ty                   | pe d'installation SERVEUR DE DES<br>WIN-GME                                                                                                    | TINATION<br>/HTAN5AJ |
| Avant de commocer                    | Sélectionnez le type d'installation. Vous pouvez installer des rôles et des fonctionnalités sur ur<br>ordinateur physique ou virtuel en fonctionnement, ou sur un disque dur virtuel hors connexio | n                    |
| Sélection du serveur                 | Installation basée sur un rôle ou une fonctionnalité<br>Configurez un serveur unique en ajoutant des rôles, des services de rôle et des fonctionnali                                               | tés.                 |
| Roles de serveurs<br>Fonctionnalités | Installation des services Bureau à distance     Installez les services de rôle pécessaires à l'infrastructure VDI (Virtual Deskton Infrastructure                                                  | ) pour               |
| Confirmation                         | déployer des bureaux basés sur des ordinateurs virtuels ou sur des sessions.                                                                                                    | , pour               |
| Résultats                            |                                                                                                    |                      |

| Carvalho Fabien | BTS SIO 2 <sup>e</sup> Ant | née |
|-----------------|----------------------------|-----|
|                 | Sommaire                   |     |
| 27/09/2015      | 7.                         | /24 |

### **3.Active Directory**

*E* nsuite nous cliquons sur « Suivant », assurons nous que l'option « Sélectionner un serveur du pool de serveur » soit cocher puis nous sélectionnons notre serveur :

| È                    | Assistant Ajout           | t de rôles et de fo     | nctionnalités                           | _ <b>D</b> X                             |
|----------------------|---------------------------|-------------------------|-----------------------------------------|------------------------------------------|
| Sélectionner le se   | erveur de destir          | nation                  | 2                                       | ERVEUR DE DESTINATION<br>AlphaCentauri-A |
| Avant de commencer   | Sélectionnez le serveur d | ou le disque dur virtue | el sur lequel installer des rôles et de | es fonctionnalités.                      |
| Type d'installation  | Sélectionner un servi     | eur du pool de serveu   | rs                                      |                                          |
| Sélection du serveur | O Sélectionner un disq    | ue dur virtuel          | _                                       |                                          |
| Rôles de serveurs    | Pool de serveurs          |                         |                                         |                                          |
| Fonctionnalités      |                           |                         |                                         |                                          |
| Confirmation         | Filtre :                  |                         |                                         |                                          |
| Résultats            | Nom                       | Adresse IP              | Système d'exploitation                  |                                          |
|                      | AlphaCentauri-A           | 192.168.1.33            | Microsoft Windows Server 2012           | R2 Standard                              |

**P**uis nous cliquons sur « Suivant », dans le choix des rôles que l'on souhaite installer, nous sélectionnons « Service AD DS » :

| Assistant Ajout de rôles et de fonctionnalités |                                                            |           |                                                                         |
|------------------------------------------------|------------------------------------------------------------|-----------|-------------------------------------------------------------------------|
| Sélectionner des rôles de serveurs             |                                                            |           |                                                                         |
| Avant de commencer                             | Sélectionnez un ou plusieurs rôles à installer sur le serv | eur sélec | tionné.                                                                 |
| Type d'installation                            | Rôles                                                      |           | Description                                                             |
| Sélection du serveur                           |                                                            | ^         | Les services de domaine Active                                          |
| Rôles de serveurs                              | Acces a distance     Expérience Windows Server Essentials  |           | Directory (AD DS) stockent des                                          |
| Fonctionnalités                                | Hyper-V                                                    |           | le réseau et rendent ces                                                |
| AD DS                                          | Serveur d'applications                                     |           | informations disponibles pour les                                       |
| Confirmation                                   | Serveur de télécopie                                       |           | réseau. Les services AD DS utilisent                                    |
|                                                | Serveur DHCP                                               | =         | les contrôleurs de domaine pour                                         |
|                                                | Serveur DNS                                                |           | donner aux utilisateurs du réseau un<br>accès aux ressources autorisées |
|                                                | Serveur Web (IIS)                                          |           | n'importe où sur le réseau via un                                       |
|                                                | Services AD DS                                             |           | processus d'ouverture de session                                        |
|                                                | Services AD FS (Active Directory Federation Se             | rvic      | unique.                                                                 |

| Carvalho Fabien |          | BTS SIO 2 <sup>e</sup> Année |
|-----------------|----------|------------------------------|
|                 | Sommaire |                              |
| 27/09/2015      |          | 8/24                         |

*E*n sélectionnant le service « AD DS » une nouvelle fenêtre est apparu :

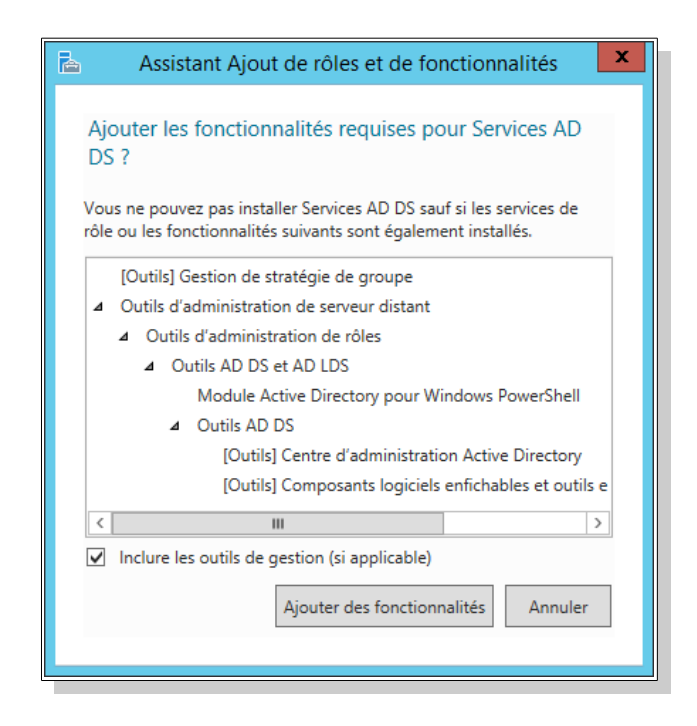

Nous devons cliquer sur « Ajouter des fonctionnalités » pour le bon fonctionnement du service « AD DS ».

Après nous cliquons sur « Suivant », nous pouvons sélectionner des fonctionnalités supplémentaire pour le serveur telle que le bureau à distance, ici nous ne sélectionnerons aucune donc nous pouvons cliquer sur « Suivant ». Ensuite nous arrivons à une page présentant le service « AD DS », nous cliquons sur « Suivant ». Enfin nous arrivons à la page d'installation du nouveau service, nous pouvons cliquer sur « Installer ».

| Carvalho Fabien | BTS SIO 2 <sup>e</sup> Année |
|-----------------|------------------------------|
| So              | mmaire                       |
| 27/09/2015      | 9/24                         |

### **3.Active Directory**

#### 3.2. Promotion en contrôleur de domaine

**U**ne fois l'installation terminée :

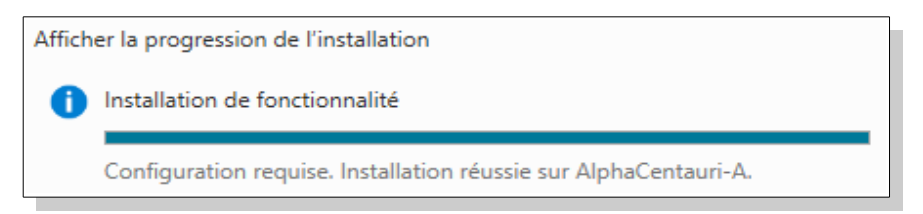

Nous retournons dans le « Gestionnaire de serveur », puis nous pouvons cliquer sur le panneau d'avertissement et nous cliquons sur « Promouvoir ce serveur en contrôleur de domaine » :

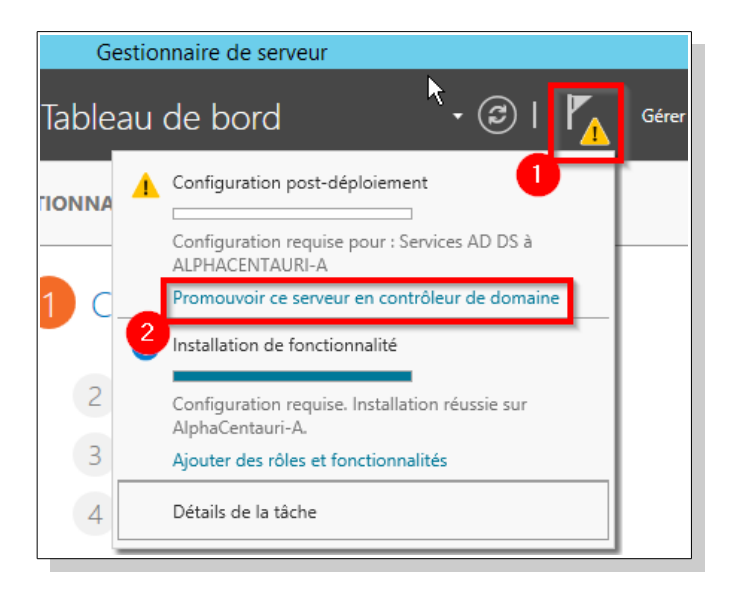

| Carvalho Fabien | BTS SIO 2 <sup>e</sup> Année |
|-----------------|------------------------------|
| Son             | imaire                       |
| 27/09/2015      | 10/24                        |

### **3.Active Directory**

*N*ous allons maintenant mettre en place un service DNS, vu que nous possédons pas de forêt, nous allons en créer une, pour cela sélectionner « Ajouter une nouvelle forêt » puis entrer un nom pour cette forêt :

| 🚡 Assi:                                                                                                    | stant Configuration des services de domaine Active Directory                                                                                                    | _ <b>D</b> X                     |
|----------------------------------------------------------------------------------------------------|----------------------------------------------------------------------------------------------------|----------------------------------|
| ©Configuration de                                                                                                    | déploiement                                                                                                    | SERVEUR CIBLE<br>AlphaCentauri-A |
| Configuration de déploie<br>Options du contrôleur de<br>Options supplémentaires<br>Chemins d'accès<br>Examiner les options<br>Vérification de la configur<br>Installation<br>Résultats | Sélectionner l'opération de déploiement<br>Ajouter un contrôleur de domaine à un domaine existant<br>Ajouter un nouveau domaine à une forêt existante<br>Ajouter une nouvelle forêt<br>Spécifiez les informations de domaine pour cette opération<br>Nom de domaine racine :<br>2 fabien.local | ו                                |

*M*aintenant nous cliquons sur « Suivant », il nous sera demander de sélectionner le niveau fonctionnel, soit nous avons dans le réseau des contrôleur de domaine sous Windows Server 2008 dans ce cas nous mettons « Windows Server 2008 » dans le « Niveau fonctionnel de la forêt » et dans le « Niveau fonctionnel du domaine ». Ici n'avons pas l'intention de mettre des serveurs sous Windows Server 2008 ou inférieur Windows Server 2012 en tant que contrôleur de domaine. Donc nous laisserons par défaut le niveau fonctionnel puis nous entrons un mot de passe pour ce connecter sur ce serveur :

| 📥 Assis                                                                                                    | tant Configuration des services d                                                                                                    | le domaine Active Directory                                                                                                    | _ <b>D</b> X                     |
|----------------------------------------------------------------------------------------------------|----------------------------------------------------------------------------------------------------|----------------------------------------------------------------------------------------------------|----------------------------------|
| Options du contrá                                                                                                    | òleur de domaine                                                                                                    |                                                                                                    | SERVEUR CIBLE<br>AlphaCentauri-A |
| Configuration de déploie<br>Options du contrôleur de<br>Options DNS<br>Options supplémentaires<br>Chemins d'accès<br>Examiner les options<br>Vérification de la configur<br>Installation<br>Résultats | Sélectionner le niveau fonctionnel de<br>Niveau fonctionnel de la forêt :<br>Niveau fonctionnel du domaine :<br>Spécifier les fonctionnalités de contrô<br>Serveur DNS (Domain Name Syste<br>Catalogue global (GC)<br>Contrôleur de domaine en lecture<br>Taper le mot de passe du mode de re | la nouvelle forêt et du domaine racine<br>Windows Server 2012 R2  Windows Server 2012 R2<br>leur de domaine<br>em)<br>seule (RODC)<br>stauration des services d'annuaire (DSRN | 1)                               |
|                                                                                                    | Mot de passe :<br>Confirmer le mot de passe :                                                                                                    | •••••                                                                                                    | ]                                |

| Carvalho Fabien | BTS SIO 2 <sup>e</sup> Année |
|-----------------|------------------------------|
| Som             | maire                        |
| 27/09/2015      |                              |

*E*n ce qui concerne les options DNS, nous cliquons sur « Suivant » puisqu'il n'y a aucune modifications à faire. Ensuite il nous sera demandé de vérifier le NETBIOS du domaine, si tout est bon nous pouvons cliquer sur « Suivant ». Puis nous laisserons les chemins par défaut, et nous cliquons sur « Suivant ». Nous pouvons examiner les options qui seront installées pour s'assurer que tout est bon, nous pouvons cliquer sur « Suivant ». Enfin, nous cliquons sur « Installer »

*A* la fin de l'installation il nous sera demandé de nous déconnecter afin de redémarrer le serveur pour mettre en place les nouveaux services et de nous connecter sur le nouveau domaine « fabien.local » avec le mot de passe définit lors de la promotion d'<u>Active</u> <u>Directory</u>

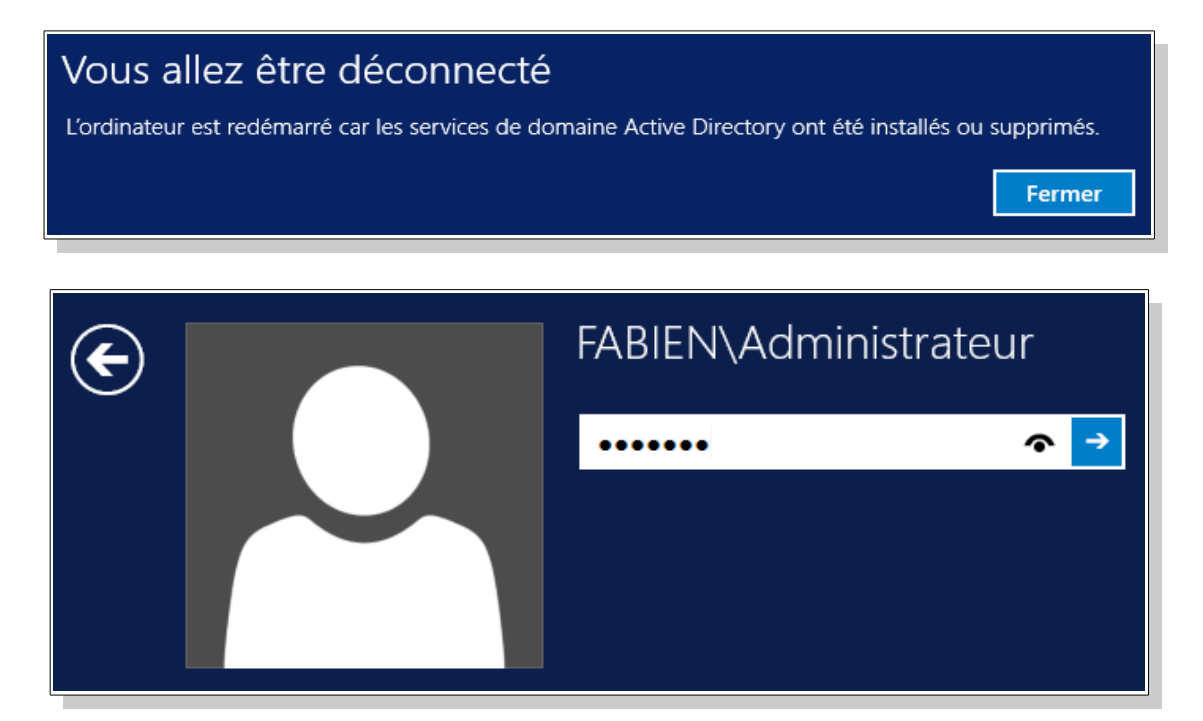

| Carvalho Fabien | BTS SIO 2 <sup>e</sup> Année |
|-----------------|------------------------------|
|                 | Sommaire                     |
| 27/09/2015      | 12/24                        |

*E*n cas d'un serveur d'hébergement, il serait intéressant de gérer les utilisateurs et les groupes via le web et non plus à partir du serveur. Pour cela nous installerons MySQL pour stocker les informations des utilisateurs et des groupes dans une base de données.

#### 4.1.Configuration

*N*ous allons maintenant configurer le DNS, pour cela nous cliquons sur « Outils » puis sur « DNS » :

| Gestionnaire de serveur    |                                                                                                    |
|----------------------------|----------------------------------------------------------------------------------------------------|
| Tableau de bord            | • 🕄   🚩 Gér 1 Outils                                                                                       |
| FIONNAIRE DE SERVEUR       | Assistant Configuration de la sécurité<br>Centre d'administration Active Directory                         |
| 1 Configurer ce serveur    | Configuration du système<br>Défragmenter et optimiser les lecteurs<br>Diagnostic de mémoire Windows<br>DNS |
| 2 Aiouter des rôles et des | Domaines et approbations Active Directory                                                                  |

 $\dot{E}$ tant donné que la zone de recherche direct à a été configuré lors de la promotion d'<u>Active</u> **Directory** permettant de, nous aurons besoin de configurer seulement la zone de recherche inversée, pour cela nous cliquons droit sur « Zone de recherche inversée » puis sur « Nouvelle zone » :

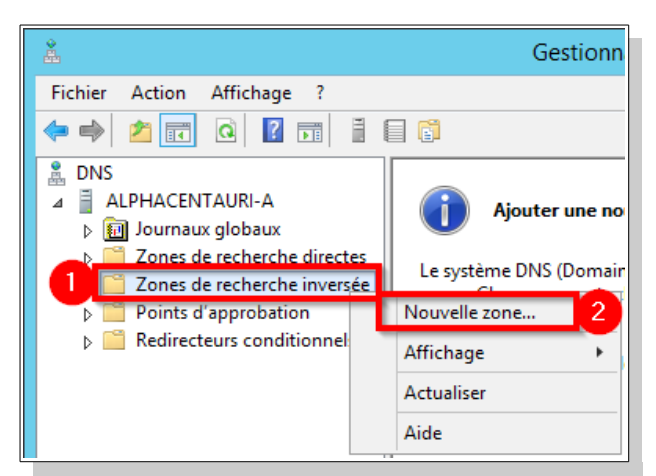

| Carvalho Fabien |          | BTS SIO 2 <sup>e</sup> Année |
|-----------------|----------|------------------------------|
|                 | Sommaire |                              |
| 27/09/2015      |          | 13/24                        |

*U*ne nouvelle fenêtres s'ouvre, nous cliquons sur « Suivant », ici nous laissons l'option « Zone principale » sélectionner étant donné que c'est ce serveur qui sera le maître de la zone de recherche inversée, puis cliquons sur « Suivant ». Ensuite il nous sera demandé de choisir l'étendue de la zone de réplication de la zone, ici nous laisserons par défaut « Vers tous les serveurs DNS exécutés sur des contrôleurs de domaine dans ce domaine », nous pouvons cliquer sur « Suivant ». Il nous sera demandé si nous voulons que la zone fonctionne avec les adresses IPv4 ou IPv6, nous laisserons « Zone de recherche inversée IPv4 » sélectionné, puis nous cliquons sur « Suivant ». Ensuite nous devons mettre l'ID de notre réseau dans « ID réseau ».

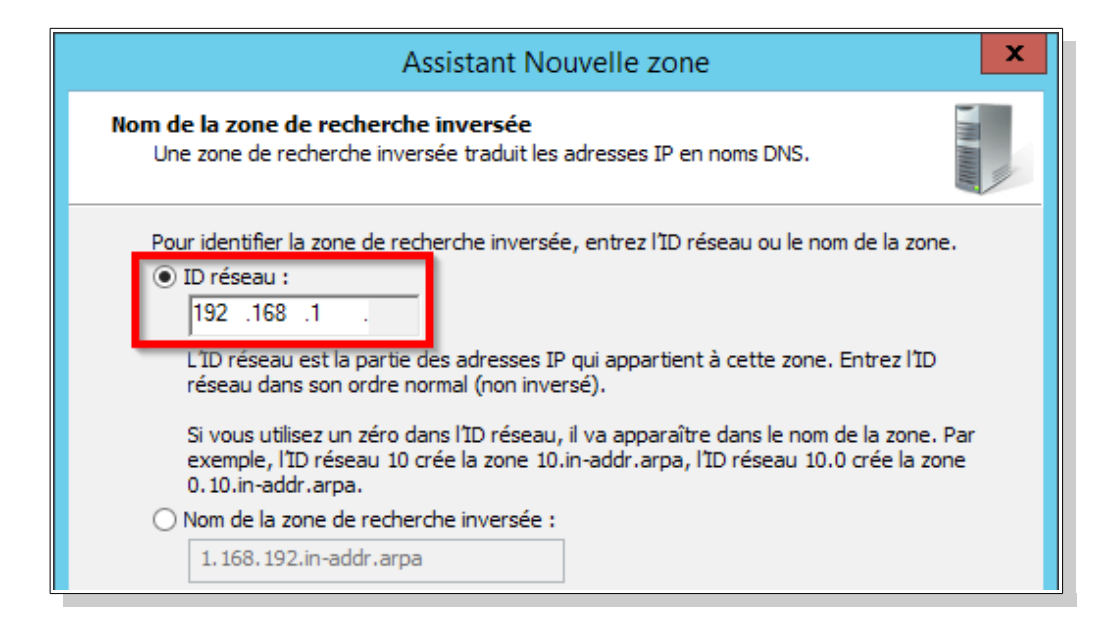

*E*nsuite nous pouvons cliquer sur « Suivant », il nous sera demandé la façon que seront mises à jour les informations de la zone DNS, ici nous laisserons sur « N'autoriser que les mises à jour dynamiques sécurisées ». Puis cliquons sur « Suivant », enfin nous arrivons à la fin de l'assistance pour la création d'une nouvelle zone, nous pouvons cliquer sur « Terminer ».

| Carvalho Fabien | BTS SIO 2 <sup>e</sup> Année |
|-----------------|------------------------------|
| Sor             | nmaire                       |
| 27/09/15        | 14/24                        |

#### 5.1.Création d'un utilisateur

Maintenant que nous avons créer une zone de recherche inversée, nous allons créer un utilisateur qui se connectera sur une machine cliente afin de vérifier si :

- Il peut joindre le domaine.
- Il peut se connecter avec son compte créer sur Active Directory.
- Il résout la zone de recherche direct et inversée.

*C*ommençons par créer un utilisateur dans le domaine, pour cela cliquons sur « Outils » puis sur « Utilisateurs et oridnateurs Active Directory » :

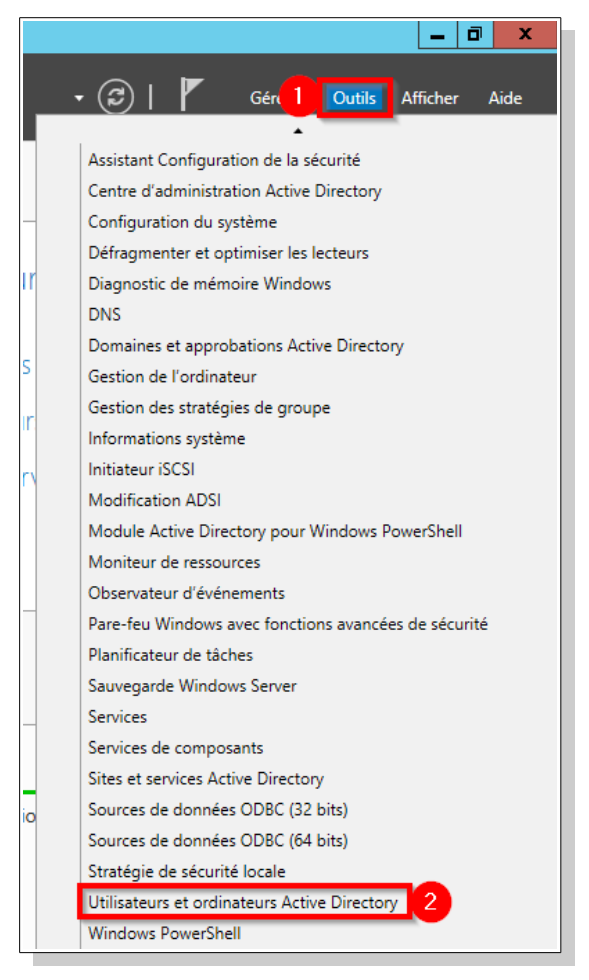

#### Carvalho Fabien

BTS SIO 2<sup>e</sup> Année

Sommaire

*E*nsuite nous cliquons droit sur « Users » puis nous nous rendons dans « Nouveau » puis nous cliquons sur « Utilisateurs » :

| Utilisateurs et ordinateurs Active Directory                                                                                                    |                                                                                                    |                                                                                         |                                                                                                    |
|----------------------------------------------------------------------------------------------------|----------------------------------------------------------------------------------------------------|-----------------------------------------------------------------------------------------|----------------------------------------------------------------------------------------------------|
| Fichier Action Affichage ?                                                                                                    |                                                                                                    |                                                                                         |                                                                                                    |
| 🗢 🄿 🙇 🖬 🤞 🖿                                                                                                    | 1 🖪 🗟 🔽 🖬                                                                                                    | 1 🕺 😹 🛅 🤊                                                                               | 7 🔎 🖗                                                                                                    |
| <ul> <li>Utilisateurs et ordinateurs Active</li> <li>▷ Cale</li> <li>▷ Builtin</li> <li>▷ Computers</li> <li>▷ Domain Controllers</li> <li>▷ ForeignSecurityPrincipal:</li> </ul> | Nom<br>Administrat<br>Administrat<br>Administrat<br>Administrat<br>Administrat<br>Contrôleurs<br>Contrôleurs | Type<br>Utilisateur<br>Groupe de séc<br>Groupe de séc<br>Groupe de séc<br>Groupe de séc | Description<br>Compte d'utilisateur d'a<br>Administrateurs désigné<br>Administrateurs désigné<br>Administrateurs désigné<br>Tous les contrôleurs de<br>Les membres de ce grou |
| 1 Users<br>Délégation de<br>Rechercher                                                                                                    | contrôle                                                                                                    | Groupe de séc<br>Groupe de séc<br>Groupe de séc<br>Groupe de séc                        | Les membres de ce grou<br>Les membres de ce grou<br>Groupe des administrate<br>Les clients DNS qui sont                                                                       |
| 2 Nouveau<br>Toutes les tâch<br>Affichage                                                                                                    | hes >                                                                                                    | Ordinateu<br>Contact<br>Groupe                                                          | r                                                                                                    |
| Actualiser<br>Exporter la liste                                                                                                    | e                                                                                                    | InetOrgPe<br>msDS-Res                                                                   | rson<br>ourcePropertyList                                                                                                    |
| Propriétés<br>Aide                                                                                                    |                                                                                                    | Alias de fil                                                                            | e d'attente MSMQ                                                                                                    |
| < III ><br>Crée un nouvel élément dans ce conte                                                                                                    | & Utilisateurs<br>& WinRMRem<br>eneur.                                                                       | 3 Utilisateur<br>Dossier pa                                                             | rtagé                                                                                                    |

**P**uis nous devons mettre le « Prénom », le « Nom », ses « Initiales », et le « Nom d'ouverture de session de l'utilisateur » :

| Nouvel objet - Utilisateur                                               |          |  |  |
|--------------------------------------------------------------------------|----------|--|--|
| Créer dans : fabien.local/Users                                          |          |  |  |
| Prénom : FC                                                              |          |  |  |
| Nom :                                                                    | Carvalho |  |  |
| Nom complet : Fabien FC. Carvalho                                        |          |  |  |
| Nom d'ouverture de session de l'utilisateur :                            |          |  |  |
| fcarvalho @fabien.local v                                                |          |  |  |
| Nom d'ouverture de session de l'utilisateur (antérieur à Windows 2000) : |          |  |  |
| FABIEN\ fcarvalho                                                        |          |  |  |
|                                                                          |          |  |  |

| Carvalho Fabien |          | BTS SIO 2 <sup>e</sup> Année |
|-----------------|----------|------------------------------|
|                 | Sommaire |                              |

*N*ous cliquons sur « Suivant » une fois cela fait, puis il nous sera demandé de donné un mot de passe à cet utilisateur, et quelques options, ici nous désélectionnerons l'option « L'utilisateur doit changer le mot de passe à la prochaine ouverture de session » :

| Nouvel objet - Utilisateur                                                                                                    |  |  |
|----------------------------------------------------------------------------------------------------|--|--|
| Créer dans : fabien.local/Users                                                                                                    |  |  |
| Mot de passe :                                                                                                    |  |  |
| Confirmer le mot de passe :                                                                                                    |  |  |
| L'utilisateur doit changer le mot de passe à la prochaine ouverture de session     L'utilisateur ne peut pas changer de mot de passe     Le mot de passe n'expire jamais     Le compte est désactivé |  |  |

| Carvalho Fabien | BTS SIO 2 <sup>e</sup> Anne | ée |
|-----------------|-----------------------------|----|
|                 | Sommaire                    | _  |
| 27/09/15        | 17/2                        | 24 |

#### 5.2. Ajout d'un poste dans le domaine

**P**our joindre une machine dans le domaine nous devons tout d'abord modifier les paramètres de sa carte réseau, pour cela cliquer droit sur l'icône réseau du poste puis sur « Ouvrir le Centre Réseau et partage » :

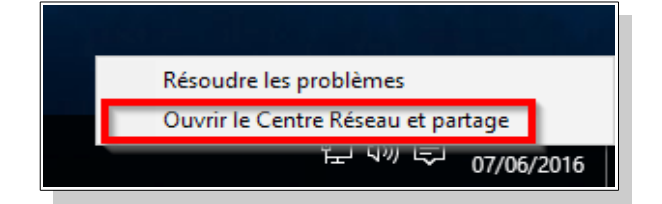

**P**uis nous cliquons sur « Modifier les paramètres de la carte » :

| 💱 Centre Réseau et partage                                                                      |                                                                                                    |                                     |                                                        | _                                  |        | ×   |
|-------------------------------------------------------------------------------------------------|----------------------------------------------------------------------------------------------------|-------------------------------------|--------------------------------------------------------|------------------------------------|--------|-----|
| $\leftarrow \  ightarrow \ \ \uparrow \ \ \ \ \ \ \ \ \ \ \ \ \ \ \ \ $                         | nternet > 0                                                                                              | entre Réseau et partage             | ✓ Ö Rechercher                                         |                                    |        | P   |
| Page d'accueil du panneau de                                                                    | Affiche                                                                                                  | r les informations de base de votre | e réseau et configure                                  | er des o                           | onnexi | ons |
| configuration                                                                                   | Afficher vos réseaux actifs                                                                              |                                     |                                                        |                                    |        |     |
| Modifier les paramètres de la<br>carte<br>Modifier les paramètres de<br>partage avancés         | Réseau     Type d'accès :       Réseau privé     Groupe résidentie       Connexions :     Connexions :   |                                     | Type d'accès :<br>Groupe résidentiel :<br>Connexions : | Internet<br>Prêt à cré<br>Ethernet | er     |     |
| Modifier vos paramètres réseau                                                                  |                                                                                                    |                                     |                                                        |                                    |        |     |
| tar Configurer une nouvelle connexion ou un nouveau réseau                                      |                                                                                                    |                                     |                                                        |                                    |        |     |
|                                                                                                 | Configurez une connexion haut débit, d'accès à distance ou VPN, ou configurez un ro<br>un point d'accès. |                                     | un rout                                                | eur ou                             |        |     |
|                                                                                                 |                                                                                                    | Résoudre les problèmes              |                                                        |                                    |        |     |
| Diagnostiquez et réparez les problèmes de réseau ou accédez à des informations de<br>dépannage. |                                                                                                    |                                     |                                                        |                                    |        |     |

| Carvalho Fabien |          | BTS SIO 2 <sup>e</sup> Année |
|-----------------|----------|------------------------------|
|                 | Sommaire |                              |
| 27/09/15        |          | 18/24                        |

😰 Connexions réseau 1 👔 « Réseau et Internet » Connexions réseau 🔅 Organiser 👻 Désactiver ce périphérique réseau Diagnostique Ethernet Réseau 1 Désactiver Intel(R) PRO/1000 Diagnostiquer 💡 Connexions de pont Créer un raccourci Supprimer 💡 Renommer Propriétés

*E*nsuite nous cliquons droit sur la carte réseau puis sur « **Propriétés** » :

*M*aintenant, nous sélectionnons « Protocole Internet version 4 » puis sur « Propriétés » :

| Propriétés de Ethernet                                               | × |
|----------------------------------------------------------------------|---|
| Gestion de réseau                                                    |   |
| Connexion en utilisant :                                             |   |
| Intel(R) PRO/1000 MT Desktop Adapter                                 |   |
| Configurer                                                           |   |
| Cette connexion utilise les éléments suivants :                      |   |
| Client pour les réseaux Microsoft                                    |   |
| Partage de fichiers et imprimantes Réseaux Microsoft                 |   |
| Planificateur de paquets QoS                                         |   |
| ✓ → Protocole Internet version 6 (TCP/IPv6)                          |   |
| ✓ Protocole Internet version 4 (TCP/IPv4)                            |   |
| Pilote E/S de mappage de découverte de topologie de la couche de li; |   |
|                                                                      |   |
| < >                                                                  |   |
| Installer Désinstaller 2 Propriétés                                  |   |

| Carvalho Fabien |          | BTS SIO 2 <sup>e</sup> Année |
|-----------------|----------|------------------------------|
|                 | Sommaire |                              |
| 27/09/15        |          |                              |

À la suite de cela, nous lui mettons une adresse IP fixe du réseau, puis le masque, ainsi que la passerelle. Enfin nous lui donnons l'adresse IP du serveur de DNS :

| Pi                                                                                                    | Propriétés de : Protocole Internet version 4 (TCP/IPv4) X |               |  |  |  |
|----------------------------------------------------------------------------------------------------|-----------------------------------------------------------|---------------|--|--|--|
| Général                                                                                                    |                                                           |               |  |  |  |
| Les paramètres IP peuvent être déterminés automatiquement si votre<br>réseau le permet. Sinon, vous devez demander les paramètres IP<br>appropriés à votre administrateur réseau. |                                                           |               |  |  |  |
|                                                                                                    | 🔿 Obtenir une adresse IP automa                           | tiquement 1   |  |  |  |
|                                                                                                    | Otiliser l'adresse IP suivante :                          |               |  |  |  |
|                                                                                                    | Adresse IP :                                              | 192.168.1.34  |  |  |  |
|                                                                                                    | Masque de sous-réseau :                                   | 255.255.255.0 |  |  |  |
|                                                                                                    | Passerelle par défaut :                                   | 192.168.1.254 |  |  |  |
| Obtenir les adresses des serveurs DNS automatiquement                                                                                                    |                                                           |               |  |  |  |
| O Utiliser l'adresse de serveur DNS suivante :                                                                                                    |                                                           |               |  |  |  |
| é                                                                                                    | 2 Serveur DNS préféré :                                   | 192.168.1.33  |  |  |  |
| Serveur DNS auxiliaire :                                                                                                    |                                                           |               |  |  |  |

*P*uis pour le joindre dans le domaine, nous devons cliquer droit sur le logo Démarrer, puis sur « Système » :

| Programmes et fonctionnalités<br>Options d'alimentation<br>Observateur d'événements |
|-------------------------------------------------------------------------------------|
| Système 2                                                                           |
| Gestionnaire de périphériques                                                       |
| Connexions réseau                                                                   |
| Gestion du disque                                                                   |
| Gestion de l'ordinateur                                                             |
| Invite de commandes                                                                 |
| Invite de commandes (admin)                                                         |
| Gestionnaire des tâches                                                             |
| Panneau de configuration                                                            |
| Explorateur de fichiers                                                             |
| Rechercher                                                                          |
| Exécuter                                                                            |
| Arrêter ou se déconnecter >                                                         |
| reau                                                                                |
|                                                                                     |

| Carvalho Fabien |          | BTS SIO 2 <sup>e</sup> Année |
|-----------------|----------|------------------------------|
|                 | Sommaire |                              |
| 27/09/15        |          | 20/24                        |

*E*nsuite nous cliquons sur « Modifier les paramètres » :

| Système                       |                                                                     |                           |
|-------------------------------|---------------------------------------------------------------------|---------------------------|
| Processeur :                  | Intel(R) Core(TM) i5-4590 CPU @ 3.30GHz 3.30                        | GHz                       |
| Mémoire installée (RAM) :     | 1,00 Go                                                             |                           |
| Type du système :             | Système d'exploitation 32 bits, processeur x86                      |                           |
| Stylet et fonction tactile :  | La fonctionnalité d'entrée tactile ou avec un sty<br>sur cet écran. | 'let n'est pas disponible |
| Paramètres de nom d'ordinate  | ur, de domaine et de groupe de travail                              |                           |
| Nom de l'ordinateur :         | DESKTOP-GC28L9B                                                     | Modifier les              |
| Nom complet :                 | DESKTOP-GC28L9B                                                     | paramètres                |
| Description de l'ordinateur : |                                                                     |                           |
| Groupe de travail :           | WORKGROUP                                                           |                           |

 $\dot{A}$  Partir de la nouvelle fenêtre nous pouvons donner une description à la machine, puis nous cliquons sur « Modifier... » :

| Propriétés système X                                                                                                    |  |  |  |  |
|----------------------------------------------------------------------------------------------------|--|--|--|--|
| Paramètres système avancés         Protection du système         Utilisation à distance           Nom de l'ordinateur         Matériel                                                                                                    |  |  |  |  |
| Windows utilise les informations suivantes pour identifier votre<br>ordinateur sur le réseau.                                                                                                    |  |  |  |  |
| Description de l'ordinateur : Client                                                                                                    |  |  |  |  |
| Par exemple : "L'ordinateur du salon" ou<br>"L'ordinateur d'Antoine".<br>Nom complet de<br>l'ordinateur : DESKTOP-GC28L9B<br>Groupe de travail : WORKGROUP<br>Pour utiliser un Assistant et vous joindre à un<br>domaine ou un groupe de travail, cliquez sur Identité<br>sur le réseau.<br>Pour renommer cet ordinateur ou changer de<br>domaine ou de groupe de travail, cliquez sur Mo<br>Modifier |  |  |  |  |
| OK Annuler Appliquer                                                                                                    |  |  |  |  |

| Carvalho Fabien |          | BTS SIO 2 <sup>e</sup> Année |
|-----------------|----------|------------------------------|
|                 | Sommaire |                              |
| 27/09/15        |          |                              |

Modification du nom ou du domaine de l'ordinateur  $\times$ Vous pouvez modifier le nom et l'appartenance de cet ordinateur. Ces modifications peuvent influer sur l'accès aux ressources réseau. Nom de l'ordinateur 1 Poste1 Nom complet de l'ordinateur : Poste1 Autres.. Membre d'un Domaine : fabien.local Groupe de travail : WORKGROUP

*M*aintenant donnons lui un nom, puis mettons le dans notre domaine :

*I*l nous invitera à nous connecter avec un compte du domaine, insérons les informations du compte créer précédemment ou du compte Administrateur :

| Sécurité de Win                          | dows                                                                                            | × |
|------------------------------------------|-------------------------------------------------------------------------------------------------|---|
| Modificatio<br>Entrez le nom<br>domaine. | on du nom ou du domaine de l'ordinateur<br>et le mot de passe d'un compte autorisé à joindre le |   |
|                                          |                                                                                                 |   |
|                                          | fcarvalho                                                                                       |   |
| R                                        | ••••••                                                                                          |   |
|                                          | Domaine : fabien.local                                                                          |   |
|                                          |                                                                                                 |   |
|                                          | OK Annule                                                                                       | r |

| Carvalho Fabien | BTS SIO 2 <sup>e</sup> Année |
|-----------------|------------------------------|
| Sommaire        |                              |
| 27/09/15        | 22/24                        |

*U*n message confirmera que le poste aura réussit à joindre le domaine :

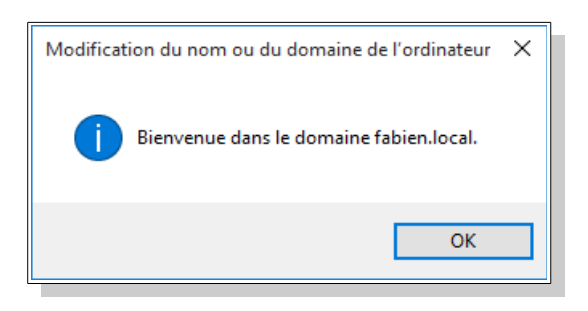

*I*l nous sera demandé de redémarrer le poste, cliquons sur « Redémarrer maintenant » :

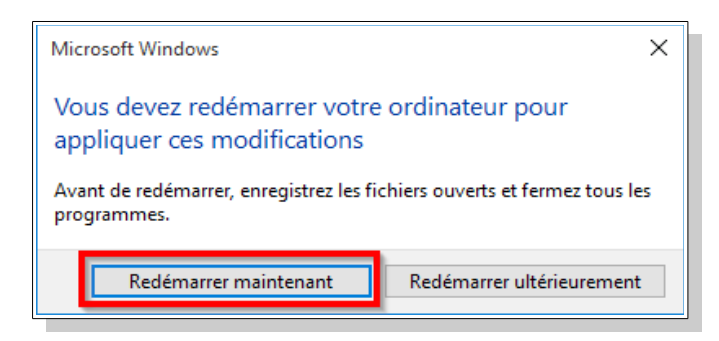

*E*nfin, nous devons nous connecter avec le compte créer précédemment afin de s'assurer que le poste a bien rejoint le domaine ainsi que de vérifier si les comptes créer dans l'annuaire fonctionne :

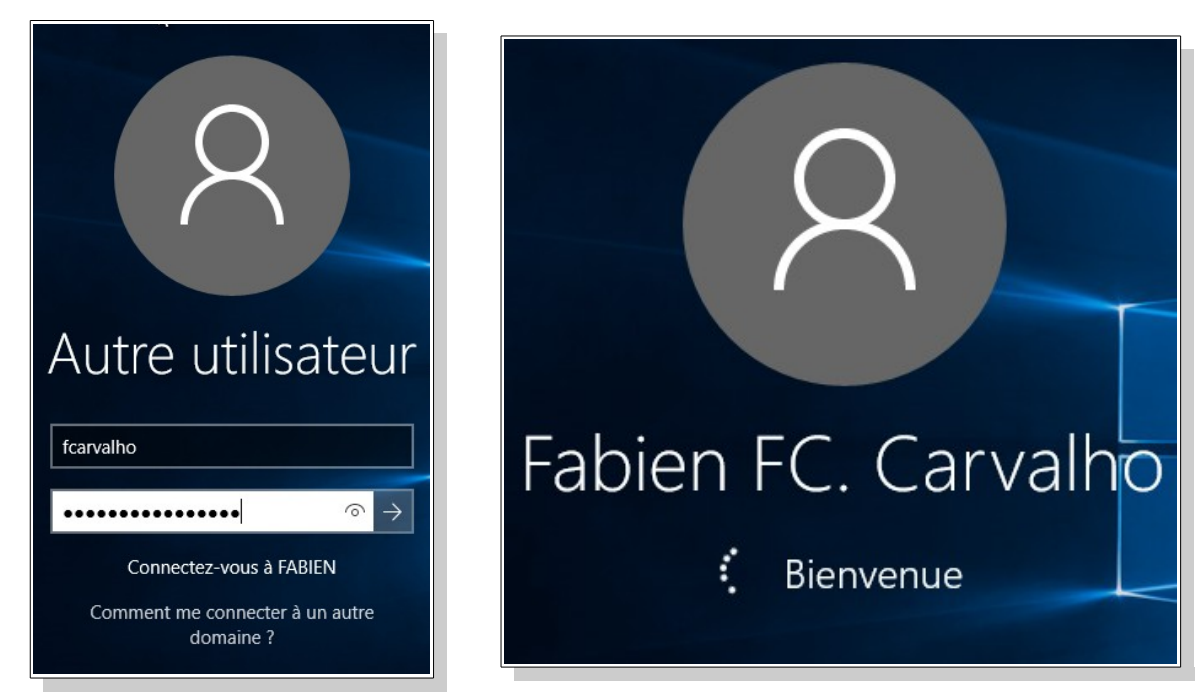

| Carvalho Fabien |          | BTS SIO 2 <sup>e</sup> Anné |  |
|-----------------|----------|-----------------------------|--|
|                 | Sommaire |                             |  |
| 27/09/15        |          | 23/24                       |  |

#### 5.3.Vérification des zones

Nous allons maintenant vérifier si les zones de recherche direct et inversée fonctionne, pour cela, sur la machine cliente nous ouvrons l'invite de commande en utilisant le raccourcie « Ctrl »+ « R », puis en écrivant « cmd » :

| 💷 Exéc           | uter                                           | ×                                                                |
|------------------|------------------------------------------------|------------------------------------------------------------------|
| ۸                | Entrez le nom d'un pr<br>Windows l'ouvrira por | ogramme, dossier, document ou ressource Internet, et<br>ur vous. |
| <u>O</u> uvrir : | cmd                                            | ~                                                                |
|                  |                                                |                                                                  |
|                  |                                                | OK Annuler <u>P</u> arcourir                                     |

Une fois l'invite de commande ouvert, nous entrons la commande :

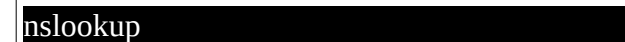

Puis pour tester la zone de recherche inversée nous tapons :

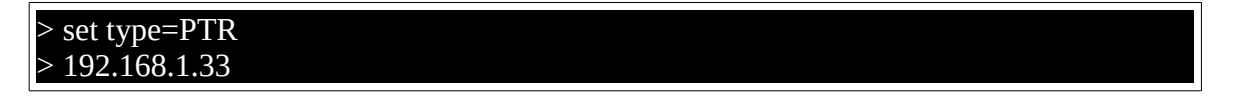

Si tout fonctionne nous devrions obtenir ceci :

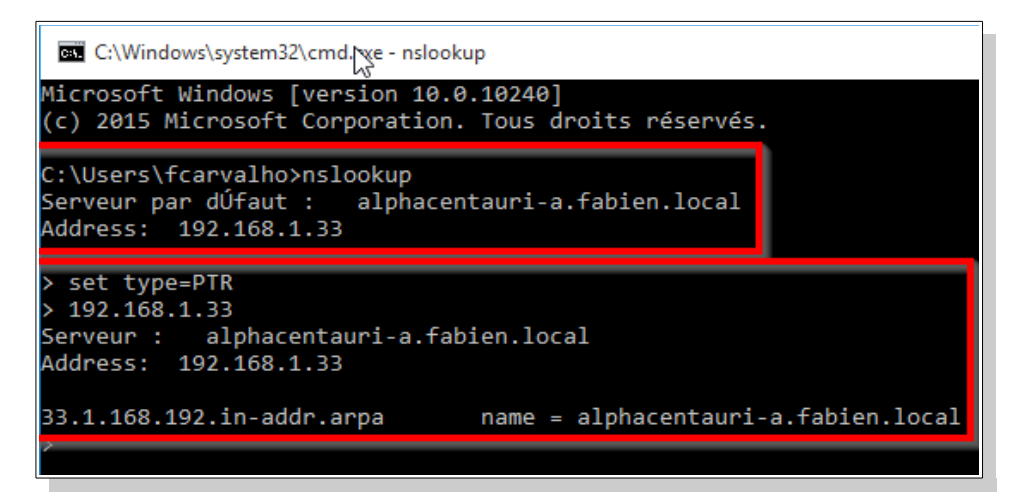

| Carvalho Fabien |          | BTS SIO 2 <sup>e</sup> Année |
|-----------------|----------|------------------------------|
|                 | Sommaire |                              |